# Procedure for Depositing 1% TDS as per Section 194IA of the Income Tax Act, 1961

This document provides a step-by-step guide for depositing 1% Tax Deducted at Source (TDS) on the sale of immovable property under Section 194IA of the Income Tax Act, 1961.

## 1. What is Section 194IA?

Section 194IA mandates the deduction of TDS at 1% on the sale consideration (higher of sale price or stamp duty value) if the transaction exceeds Rs. 50 lakhs. The buyer is responsible for deducting and depositing this TDS to the government account.

### 2. Before you begin:

You are required to proceed only if the Net Price as mentioned in the Ledger is above 50 Lakhs. In case it is less than 50 Lakhs you are not required to deduct 1% TDS and deposit in Govt. Account.

- a) Ensure you have the correct details of the Unitech, including PAN. The instruction are as follows:
- (i) Name of Company: Provided in Invoice generated for the payment
- (ii) **Company address:** Provided in Invoice generated for the payment
- (iii) Pan Number of company: Provided in Invoice generated for the payment
- (iv) E-mail Id-<u>itax@unitechgroup.com</u>
- (v) Mobile No.- 9870397058
- **b)** You have your PAN card ready with you.
- c) TDS amount to be deposited can be calculated as follows:
  - i. Refer the Invoice cum receipt which gets generated after you had made the payment. Check the total taxable value at bottom of the invoice. You have to pay 1% of the taxable value as TDS.

### 3. Steps to pay TDS through challan 26QB and to obtain Form 16

The steps to pay TDS through challan 26QB and to obtain Form 16B (for the seller) are as follows: **E-Payment through Challan 26QB (Online)** 

**Step-1**: Log in to your account on the Income Tax <u>e-filing portal</u>. Select e-File > click on e-Pay

Tax from the dropdown as shown below

| e-Filing<br>Income Tax Dep                           | Anywhere Anytime<br>artment, Government of India |                            | 📞 Call                                                | Us 🗸 🖨 🖨 English Y                                            | A" 🔺 A* 🕕                       | Ω                                                                                                    |                                                   |
|------------------------------------------------------|--------------------------------------------------|----------------------------|-------------------------------------------------------|---------------------------------------------------------------|---------------------------------|----------------------------------------------------------------------------------------------------|---------------------------------------------------|
| Dashboard e                                          | -File ^ Authorise                                | ed Partners ~              | Services ~                                            | Pending Actions ~                                             | Grievances ~                    | Help Session Time 2                                                                                                    | 9:41                                              |
| Dashboard                                            | Income Tax Returns                               | :                          | >                                                     |                                                               |                                 |                                                                                                    |                                                   |
|                                                      | Income Tax Forms                                 | :                          | >                                                     |                                                               |                                 |                                                                                                    |                                                   |
| Welcome I                                            | e-Pay Tax                                        |                            | ssessment Yea                                         | ar 2022-23 filing                                             |                                 |                                                                                                    |                                                   |
| 2                                                    | Submit Tax Evasion Pet<br>Property holding       | tion or Benami             | Filed su<br>Note: We w<br>processing                  | ccessfully<br>ill process your filing and ma<br>status below. | ke sure it is completed at ti   | he earliest. Please find the retu                                                                                         | ım                                                |
| Contact Details<br>Bank Account<br>Your account is r | not Secure A                                     | Update<br>Update<br>ccount | Refund Awaited:                                       |                                                               |                                 |                                                                                                    |                                                   |
| secure with e-var                                    | ult<br>stimator                                  |                            | Return filed on<br>17-Jul-2022<br>File revised return | Return verified on<br>17-Jul-2022                             | Return processin<br>23-Aug-2022 | TaxGenie<br>Good Afternoon!<br>I am TaxGenie your Income 1<br>am here to help you with you<br>queries.What would you like | X<br>Tax Assistant. I<br>ur tax related<br>to do? |

# Step-2: Click on '+ New Payment'

|                         | e-Filing Anywhere             | Anytime<br>mment of India            | 📞 Call                         | Us 🗸 🗍 🌐 English Y         | A" 🔺 A* 🕕                 | Individual                  |
|-------------------------|-------------------------------|--------------------------------------|--------------------------------|----------------------------|---------------------------|-----------------------------|
| Dashboa                 | rd e-File ~                   | Authorised Partners ~                | Services ~                     | Pending Actions ~          | Grievances ~              | Help Session Time 2 9 : 5 8 |
| Dashboar                | d > e-Pay Tax                 |                                      |                                |                            |                           |                             |
| <b>e-Pa</b><br>Please c | ay Tax<br>lick on New Payment | t for tax payment through (i) Net Ba | anking (ii) Debit Card (iii) ( | Over the Counter (iv) NEFT | /RTGS (v) Payment Gateway | y for these tanks           |
|                         | Saved Drafts                  | Generated Challans Pa                | ayment History                 |                            |                           |                             |
|                         |                               |                                      |                                |                            |                           | Telete Telter               |
| C                       | ] Type of Pay                 | yment                                | Assessment Year                | \$                         | Saved On                  | Action(s)                   |
|                         |                               |                                      | No Ro                          | ows To Show                |                           | 6                           |

Step-3: Click on the proceed button on the tab '26QB- TDS on Property' as

## highlighted below

| w Payment                                                               |                                           |                                      |
|-------------------------------------------------------------------------|-------------------------------------------|--------------------------------------|
|                                                                         |                                           |                                      |
| Income Tex                                                              | Domand Daymant on Degular Accomment       | Equalization Low/STT/CTT             |
| income tax                                                              | Tax (400)                                 | Equalisation Levy/ STT/ CTT          |
| Advance Tax (100), Self Assessment Tax                                  | Payment of demand raised against previous | Equalisation Levy (119), Commodities |
| Holders (107) Read More                                                 | years processed returns                   | Transactions Tax (SUD), Securities   |
| Proceed                                                                 | Proceed                                   | Proceed                              |
| Fee/ Other Payments                                                     | 26 QB (TDS on Sale of Property)           | Demand Payment for TDS on Property   |
| Fees, Wealth Tax, Fringe Benefit Tax,                                   | Payment of TDS on Sale of Property        | Payment of demand raised by TDS-CPC  |
| Banking Cash Transaction Tax, Interest Tax,<br>Hotel Receipts Read More |                                           | against TDS on Sale of Property      |
|                                                                         |                                           |                                      |

**Note:** In the next few steps, you will have to add the following details:

- · Add Buyer's Details
- · Add Seller's Details
- · Add Property Transferred Details
- · Add Payment Details

### **Step-4: Add Buyer's Details**

All your details will be auto-filled, but you can also change them if needed. After entering the details, click on 'Continue'

| Tax Applicable (Major Head)<br>Income Tax (Other than Companies) (0021) | Type of Payment (Minor Head)<br>TDS on Sale of Property (800) |                                                |
|-------------------------------------------------------------------------|---------------------------------------------------------------|------------------------------------------------|
| Residential Status of the Seller                                        |                                                               |                                                |
| Non Resident                                                            |                                                               |                                                |
| PAN of Buyer *                                                          | Aadhaar Number of Buyer                                       | I want to change few details? Go to My Profile |
| Name of Buyer                                                           | Category of PAN                                               |                                                |
|                                                                         | Individual -                                                  |                                                |
| Address details (j)                                                     |                                                               |                                                |
| Country *                                                               |                                                               |                                                |
| India -                                                                 |                                                               |                                                |
| Flat / Door / Building *                                                | Road / Street / Block / Sector                                |                                                |
|                                                                         |                                                               |                                                |
| PIN Code *                                                              |                                                               |                                                |
| Post Office                                                             | Area/Locality                                                 |                                                |
|                                                                         |                                                               |                                                |
| District                                                                | State                                                         |                                                |
| BANGALORE                                                               | Karnataka                                                     |                                                |
| Mobile Number *                                                         | Email ID *                                                    |                                                |
| -                                                                       |                                                               |                                                |
| Whether more than one Buyer *                                           |                                                               |                                                |
| Please fill another Form 26QB for co-buyer share                        |                                                               |                                                |
|                                                                         |                                                               |                                                |
|                                                                         |                                                               |                                                |
| Back                                                                    |                                                               | Save as Draft Continue                         |

## Step 5: Add Seller's Details

| of Seller +                                    | Confirm 24N *                  |
|------------------------------------------------|--------------------------------|
|                                                |                                |
| hear Number of Seller                          |                                |
| e of Seller                                    | Category of PAN                |
| ress details                                   |                                |
| ntry *                                         |                                |
| ia -                                           |                                |
| / Door / Building *                            | Road / Street / Block / Sector |
| Dode *                                         |                                |
| Office                                         | Area/Locality                  |
| •                                              | · ·                            |
| iet                                            | State                          |
| lle Number *                                   | Email ID *                     |
| •                                              |                                |
| res 🔘 No                                       |                                |
| ase fill enother Form 26QB for co-seller share |                                |
| _                                              |                                |
| _                                              |                                |

ما ما ما ا الحام dataile of the Coller like their DAN add

## **Step 6: Add Property Details**

Add all the property details like type, address and also the sale details like date of agreement, value etc. The tax amount will be calculated automatically. Once done, click on 'continue'

| e-Filing Anywhere Anytime                      | 📞 Call Us 🗸                                     | ⊕ English ~   | A" 🔺 A* 🛛 🛈 |
|------------------------------------------------|-------------------------------------------------|---------------|-------------|
| Residential Status of the Seller               |                                                 |               |             |
| Resident     Non Resident                      |                                                 |               |             |
| Type of property *                             |                                                 |               |             |
| C Land Building (Shops, Apartments, Flats, Bur | ngalows, etc.)                                  |               |             |
| Address details                                |                                                 |               |             |
| Country *                                      |                                                 |               |             |
| India                                          |                                                 |               |             |
| Flat / Door / Building *                       | Road / Street / Block / Sector                  |               |             |
|                                                |                                                 |               |             |
| PIN Code *                                     |                                                 |               |             |
|                                                |                                                 |               |             |
| Post Office                                    | Area/Locality                                   |               |             |
| •                                              | •                                               |               |             |
| District                                       | State                                           |               |             |
|                                                |                                                 |               |             |
| Date of Agreement/Booking *                    | Total Value of Consideration (Property Value) * |               |             |
|                                                | <ul> <li>0</li> </ul>                           |               |             |
| Date of Payment/ Credit made to Seller *       | Date of Deduction *                             |               |             |
|                                                |                                                 |               |             |
| Payment type *                                 |                                                 |               |             |
| Installment Lumpsum                            |                                                 |               |             |
| Tax Deposit Details                            |                                                 |               |             |
| Total Amount Paid/ Credited to seller *        |                                                 | ₹             | 0           |
| TDS Amount *                                   |                                                 | ₹             | 0           |
| (a) Basic Tax                                  |                                                 | ₹             | 0           |
| (b) Interest                                   |                                                 | ₹             | 0           |
|                                                |                                                 |               |             |
| (c) Fee under section 234E                     |                                                 |               | 0           |
| Total (a + b + c)                              |                                                 |               | ₹0          |
| in words                                       |                                                 |               | Zero Rupees |
|                                                |                                                 |               |             |
| < Back                                         |                                                 | Save as Draft | Continue >  |
|                                                |                                                 |               |             |

#### **Step 7: Add Payment Details**

Select the payment mode and proceed to complete the payment. Once the payment is done, a challan will be generated.

| Resident ONON                                   | e Seller<br>Resident                      |                                                                  | Assessment<br>2024-25      | Year                       |            |
|-------------------------------------------------|-------------------------------------------|------------------------------------------------------------------|----------------------------|----------------------------|------------|
| Net Banking                                     | Debit Card                                | Pay at Bank Counter                                              | RTGS/NEFT                  | Payment Gateway 🛈          |            |
| Taxpayers having bank<br>transaction charge/fee | account with an Auth                      | norised Bank can use this mod<br>ting tax payment through this r | e for payment. No<br>node. |                            |            |
| 🔿 🙏 Axis Bank                                   | Cana                                      | ara Bank                                                         | C Bank                     | 🔗 ICICI Bank 🔘 🙋 Kotak Mah | indra Bank |
| 🔵 ຢ Punjab Nat                                  | tional Bank                               | ) 👔 State Bank Of India                                          |                            |                            |            |
| O Other Bank                                    |                                           |                                                                  |                            |                            |            |
| Can't find your bank? T<br>Payment Gateway or R | This net banking mode<br>TGS/NEFT option. | is for Authorized banks only.                                    | For other banks please     | e use                      |            |
| -,,                                             |                                           |                                                                  |                            |                            |            |

### Step 8: Register in TRACES

• If you are a first-time user, register on <u>TRACES as a Tax Payer</u> with your PAN Card Number and the Challan number registered during payment.

| R          | egister as New User                                                      |                                            | Step 1 Step 2 Step 3 Step 4              |  |  |  |  |  |
|------------|--------------------------------------------------------------------------|--------------------------------------------|------------------------------------------|--|--|--|--|--|
| v          | alidation Details                                                        |                                            |                                          |  |  |  |  |  |
| •          | 🕽 Please enter PAN details as per deta                                   | ils from "Know Your Pan Link" on incom     | etaxindiaefiling site                    |  |  |  |  |  |
| (          | In case you've deposited challan red                                     | cently, please try registration after 3 wo | rking days from Date of Challan Deposit. |  |  |  |  |  |
|            |                                                                          |                                            |                                          |  |  |  |  |  |
| P          | AN*                                                                      | ?                                          |                                          |  |  |  |  |  |
| D<br>(c    | ate of Birth / Date of Incorporation*<br>dd-mmm-yyyy; e.g., 12-Dec-1980) | <b>I</b> ()                                |                                          |  |  |  |  |  |
| La         | ast Name / Surname*                                                      | 2)                                         |                                          |  |  |  |  |  |
| Fi         | rst Name                                                                 | 2                                          |                                          |  |  |  |  |  |
| м          | iddle Name                                                               | 2                                          |                                          |  |  |  |  |  |
| •          | Please enter values for either Option 1 or Option 2                      |                                            |                                          |  |  |  |  |  |
| c          | Option 1-Details of TDS Deducted/(                                       | Collected                                  |                                          |  |  |  |  |  |
| T/         | AN of Deductor                                                           | 2)                                         |                                          |  |  |  |  |  |
| Optional   | ype of Deduction                                                         | Select                                     |                                          |  |  |  |  |  |
| Sptional M | onth-Year                                                                | Select 💌 🕄                                 |                                          |  |  |  |  |  |
| т          | DS / TCS Amount (Rs.) (e.g., 1987.00)                                    | 2                                          |                                          |  |  |  |  |  |
| c          | Option 2- Challan details of Tax Deposited by Taxpayer                   |                                            |                                          |  |  |  |  |  |
| A          | ssessment Year                                                           | Select                                     |                                          |  |  |  |  |  |
| C          | hallan Serial Number (e.g. 50920)                                        | 2                                          |                                          |  |  |  |  |  |
|            |                                                                          |                                            |                                          |  |  |  |  |  |

- Once you register, you will be able to obtain approved Form 16B (TDS certificate) and you can issue this Form to the Seller.
- Check your Form 26AS seven days after payment. You will see that your payment is reflected under "Details of Tax Deducted at Source on Sale of Immovable Property u/s 194(IA) [For Buyer of Property]".
- Part F gives you details such as TDS certificate number (which TRACES generates), name and PAN of deductee, transaction date and amount, acknowledgement number (which is the same as the one on your Form 26QB), date of deposit and TDS deposited.

### Step9: Download your Form 16B

• After your payment in Form 26AS has been reflected, log in to TRACES. Go to the Download tab at the tab and click on "Form-16B (for the buyer)".

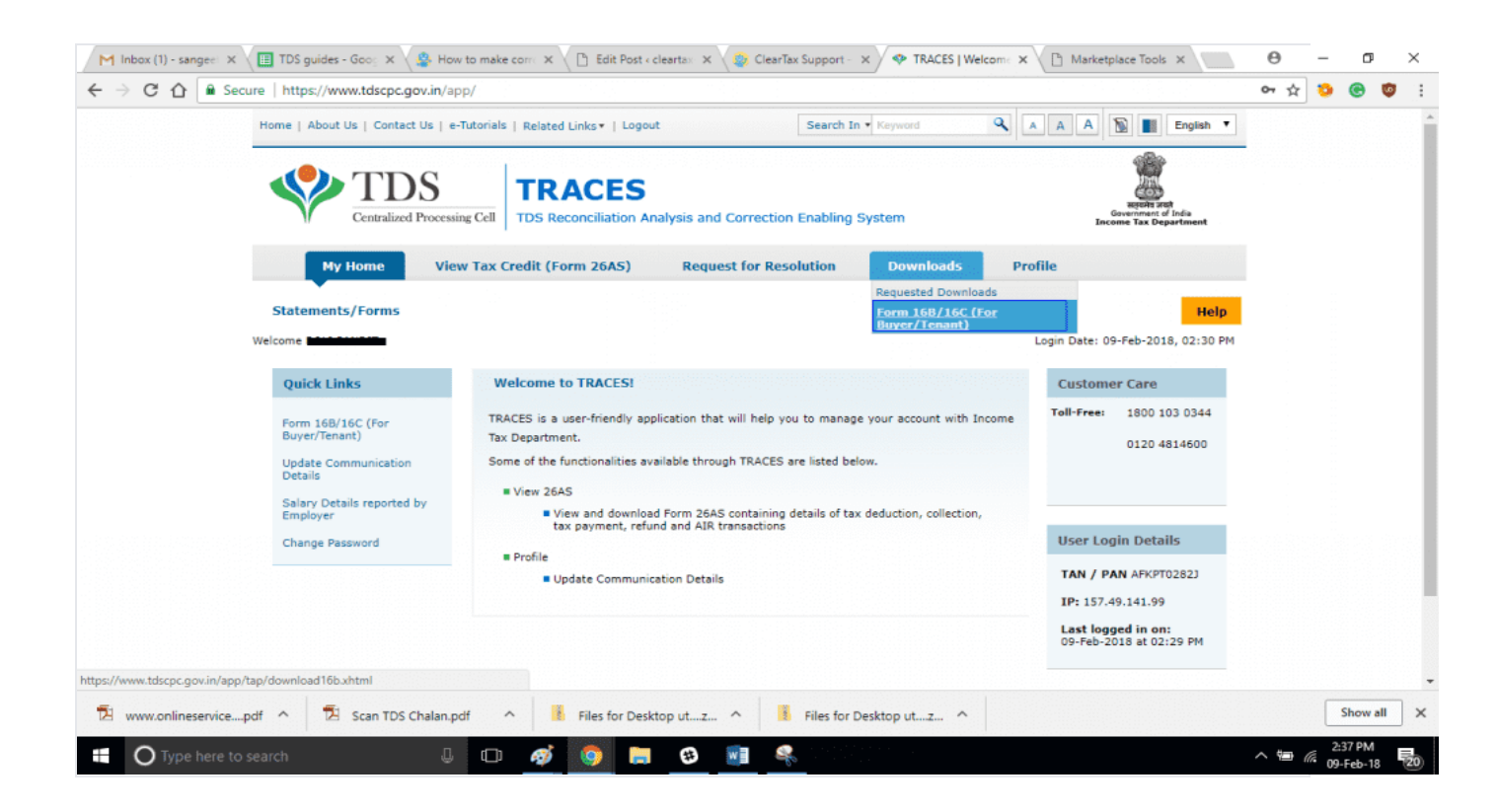

- To finish this process, fill PAN of the seller and acknowledgement number details pertaining to the property transaction and click on "Proceed".
- · Verify all the details once and click on "Submit a request".

After a few hours, your request will be processed. Click on the Downloads tab and select Requested Downloads from the drop-down menu.

| ck here to see pdf version(Size 806KB)<br>here to download Adobe Reader                                                         | Previous 6 7 8 9 10 N                                    |
|----------------------------------------------------------------------------------------------------|----------------------------------------------------------|
| Requested Downloads                                                                                                    |                                                          |
|                                                                                                    |                                                          |
| Home   About Us   Contact Us   e-Tutorials   Related Links +   Login                                                            | A A D English •                                          |
| TDS<br>Centralized Processing Cell TRACES<br>TDS Reconciliation Analysis and Correction Enabling System                         | nçoin ant<br>Government di Indu<br>Recome Tax Oppartment |
| View Tax Credit (Form 26AS) Grievance Downloads Profile                                                                         |                                                          |
| Welcome Prachi Jain, Logged in on 01-Oct-2012 at 12:30 PM Requested Downloads Form 16B (For Buyer)                              | 0                                                        |
| Your request for download of Form 168 has been submitted. Request Number equest Number>. 1<br>available in 'Downloads' section. | The file will be                                         |
| Click on 'Requested<br>Downloads' to download<br>requested files                                                                |                                                          |

- You should be able to see that the status of your Form 16B download request is 'available'.
- · If the status says **'submitted**' wait for a few hours more before repeating the last step.
- Download the '.zip file'. The password to open the '.zip file' is the date of birth of the deductor (the format is DDMMYYYY). Your form will be available inside the .zip file as a pdf. Print this out.

### 4. Submission toUnitech:

As of now once you download the form 16 from traces for the TDS paidyou may submit the same to Unitech on following e-mail id- <u>itax@unitechgroup.com</u>withcc to <u>homebuyers@unitechgroup.com</u> with following details:

- a. Name of Home buyer
- b. PAN number
- c. Customer Code
- d. Property Details
- e. Amount of TDS paid

It may be noted that we are in a process of creating a facility to upload form 16 for the TDS on the connect Home Buyers portal the same will be notified once completed.

Once the TDS amount is deposited the same will appear in the Companies 26AS. Once verified the same will be entered into the respective ledger as credit entry against the debit made.